### СКАУТ

# Подключение и настройка датчика оборотов Микросенсор ДО-10.RS к Скаут МТ-700

Подключение датчика оборотов ДО-10.RS к терминалам МТ-700 PRO и МТ-700 ENT осуществляется по интерфейсам RS-485 или RS-232

Провода интерфейса RS-485 или RS-232 подключаются в соответствующий интерфейс терминала, при этом оба устройства должны иметь общий GND.

### Назначение выводов разъема и схемы подключения датчика оборотов ДО-10.RS к внешнему устройству

| Назначение контакта   | Цвет провода |  |
|-----------------------|--------------|--|
| Плюс питания          | Розовый      |  |
| Общий (минус) питания | Черный/Серый |  |
| Линия Tx RS-232       | Белый        |  |
| Линия Rx RS-232       | Желтый       |  |
| Линия A RS-485        | Коричневый   |  |
| Линия В RS-485        | Зеленый      |  |

#### Схема подключения датчика оборотов ДО-10.RS к терминалам МТ -700 PRO

По интерфейсу **RS-485** 

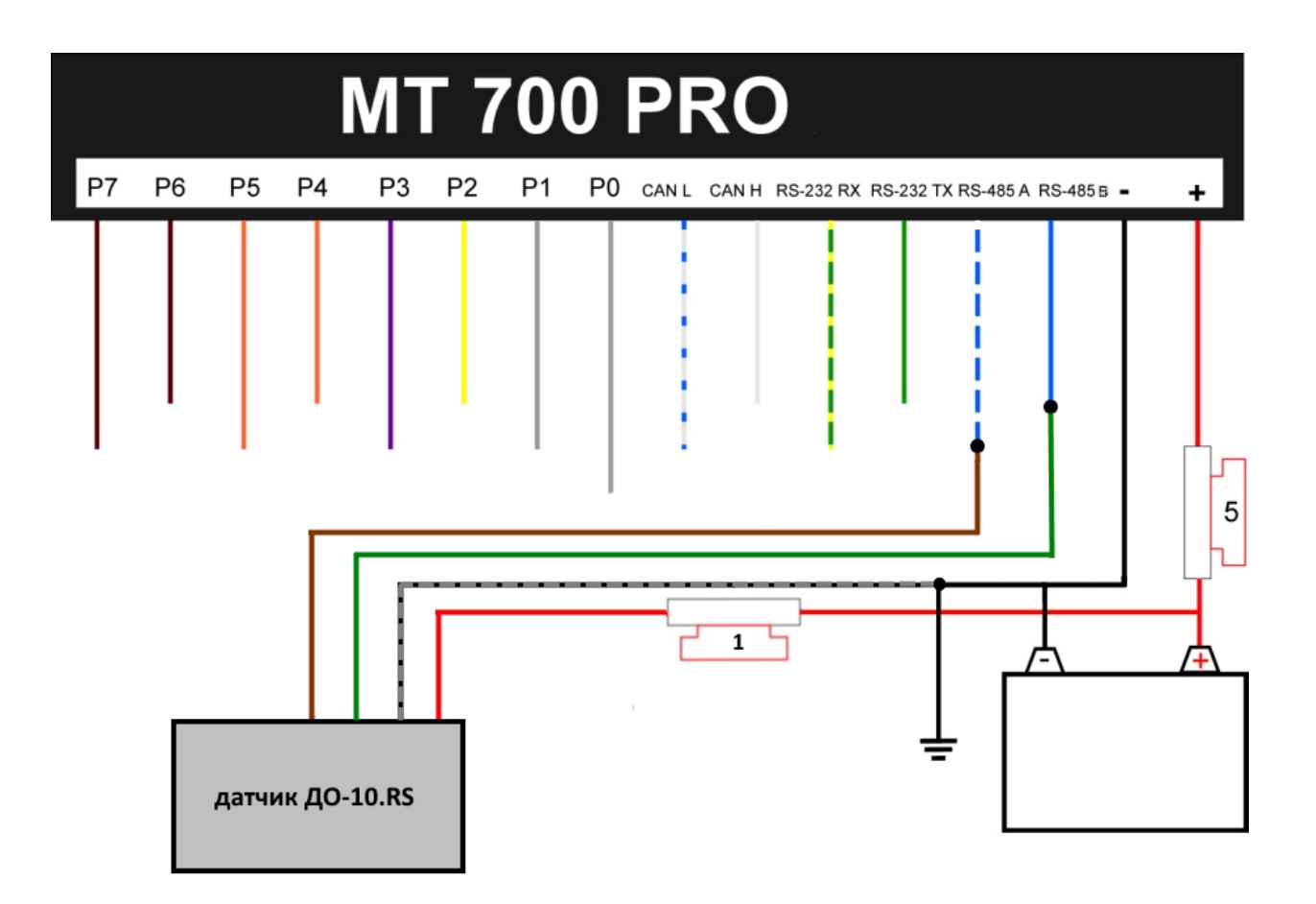

По интерфейсу RS-232

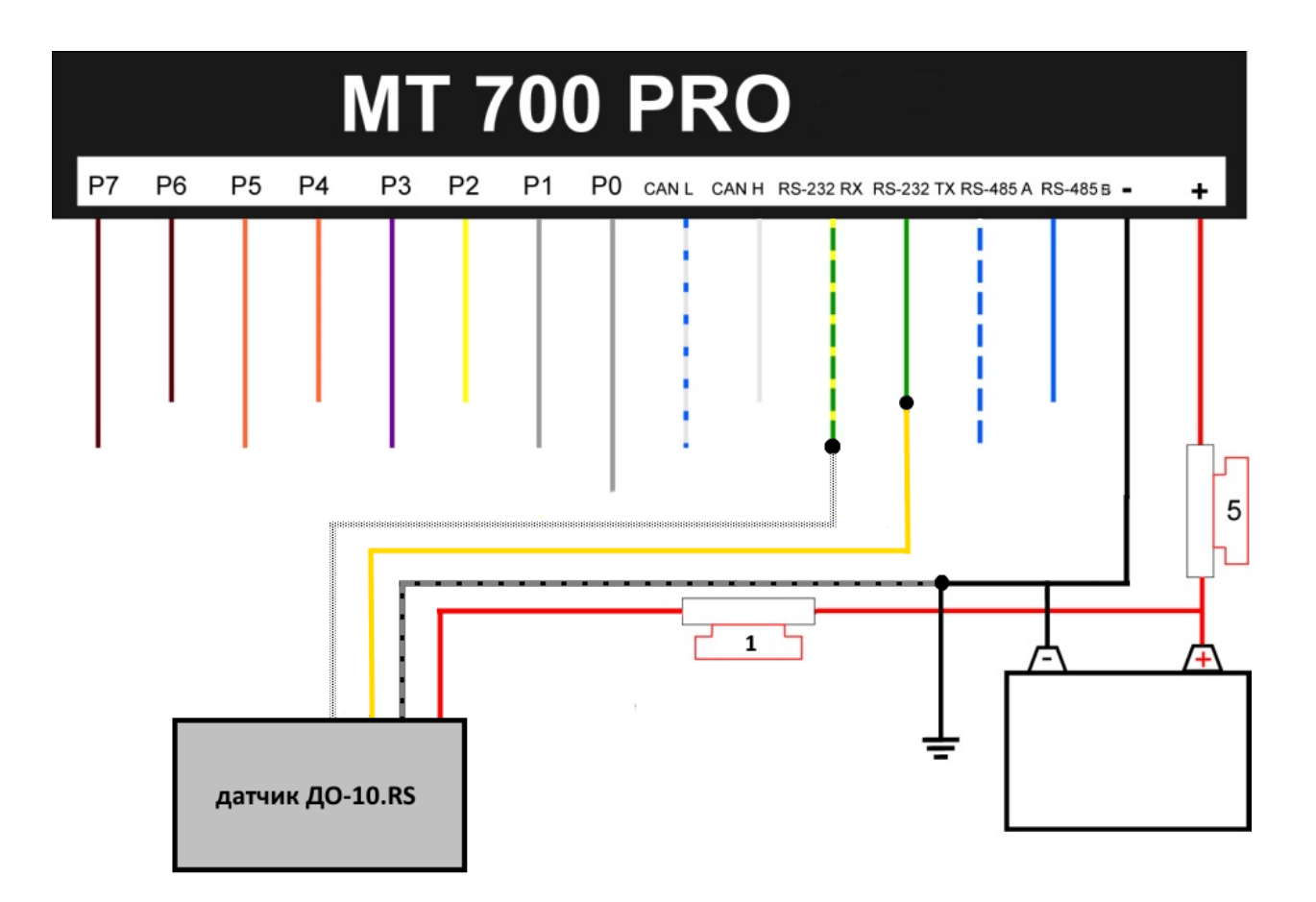

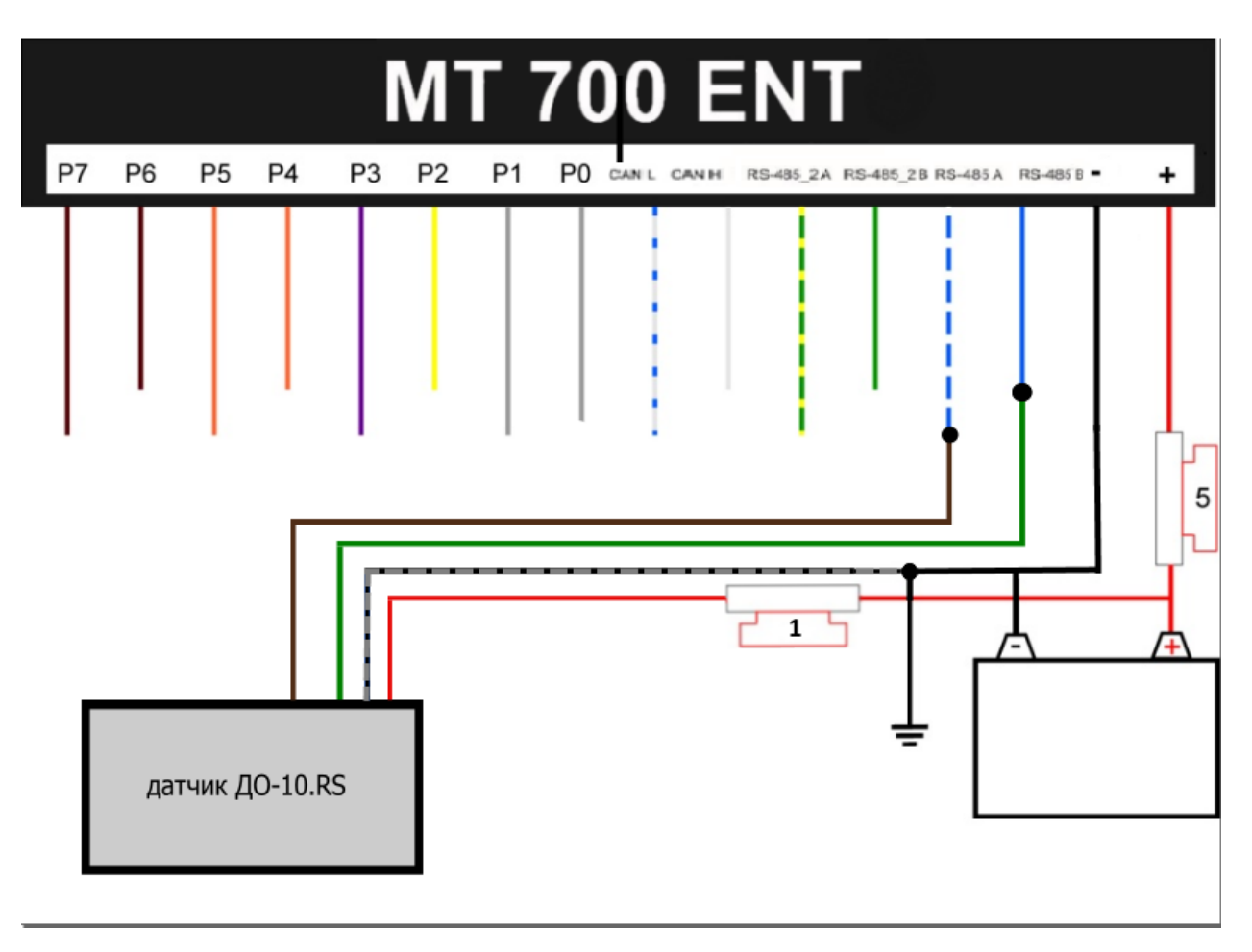

Настройка мобильного терминала МТ-700 (для получения данных с датчика оборотов ДО-10.RS производится с помощью СКАУТ-Конфигуратора локально по интерфейсу RS485, или удалённо через сервер СКАУТ.

С Обратитесь к Руководству по эксплуатации «Конфигуратор» оборудования системы СКАУТ для получения подробной информации об установке и о работе с программой.

Стартовое окно ПО «Конфигуратора» для настройки МТ-700 локально.

| Ø.      | СКАУТ                             | -Конфигуратор    | × |  |  |
|---------|-----------------------------------|------------------|---|--|--|
| ł       | Каут<br>конфигуратор              |                  |   |  |  |
| Выбор р | ежима работы ко                   | нфигуратора:     |   |  |  |
| • Настр | • Настройка оборудования по USB   |                  |   |  |  |
| О Настр | оойка ДУ <mark>Т</mark> PetroIX г | io USB           |   |  |  |
| О Настр | оойка <mark>обо</mark> рудовани   | я через Интернет |   |  |  |
| 🔿 Созда | ание профилей нас                 | троек            |   |  |  |
| Выбер   | ите порт                          |                  |   |  |  |
| Deer    | COM1                              |                  |   |  |  |
| порт:   | COMIT                             |                  |   |  |  |
|         |                                   |                  |   |  |  |
|         | N                                 | Настройки        |   |  |  |
|         |                                   | Пастронки        |   |  |  |

Стартовое окно ПО «Конфигуратора» для настройки МТ-700 удаленно.

|                                   | скаут<br>конфигуратор     |
|-----------------------------------|---------------------------|
| Выбор режима р                    | аботы конфигуратора:      |
| <ul> <li>Настройка обс</li> </ul> | рудования по USB          |
| 🔘 Настройка ДУ                    | Γ PetrolX πο USB          |
| • Настройка обс                   | орудования через Интернет |
| 🔿 Создание про                    | филей настроек            |
| Настройки подключения             |                           |
| Профиль                           | Мой сервер 👻              |
|                                   |                           |

### Настройки подключения к терминалу МТ-700

«Порт RS485» используется для передачи на внешний терминал данных с датчика ДО-10.RS.

Поскольку шина **RS485** поддерживает подключение нескольких устройств, для корректной работы датчика ДО-10.RS совместно с терминалом необходимо задать уникальный сетевой **датчика ДО-10.RS**, а также этот же номер должен быть прописан в настройках терминала. По умолчанию (в заводских настройках) устанавливается сетевой номер **1**. В случае если к одному терминалу подключается несколько **датчиков ДО-10.RS** - каждый из них должен иметь свой уникальный сетевой номер.

| RS485_2 Microsensor (Микросенсор) — |                          |  |
|-------------------------------------|--------------------------|--|
| Микросенсор ~                       | Размещение               |  |
| Параметр                            | Значение                 |  |
| Скорость обмена                     | 9600 6/c ×               |  |
| Датчики: 🛑 🔂 0 1                    |                          |  |
| Количество импульсов 👻              |                          |  |
| Параметр                            | Значение                 |  |
| Сетевой адрес датчика               | 1                        |  |
| Направление вращения                | Против часовой стрелки 🗸 |  |
| Порог создания записи (шт.)         | 10                       |  |
| Таймаут создания записи (с.)        | 30                       |  |

Для настройки сетевого номера и скорости обмена датчика ДО-10.RS необходимо подключится к нему программой «Конфигуратор MicroSensor». (По умолчанию сетевой номер «1», скорость обмена «9600 б/с»)

## С Обратитесь к Руководству по эксплуатации ПО «Конфигуратор MicroSensor» для получения подробной информации об установке и о работе с программой.

На порту RS485 (или RS232) к которому подключен датчик, необходимо выбрать «Микросенсор» в выпадающем меню.

| Выкл. ~  |                   |
|----------|-------------------|
| Выкл.    |                   |
| LLS      |                   |
| 1708     |                   |
| RFID     |                   |
| NMEA     |                   |
| CEHC     |                   |
| Электрос | четчик "Меркурий" |
| Autosens | or                |
| Ретрансл | яция              |
| Протокол | п тахографа ШТРИХ |
| Весовой  | индикатор CAS     |
| Весовой  | индикатор Тензо-М |
| Микросе  | нсор              |

Далее задать необходимую скорость обмена и настроить датчики.

Для каждого подключенного ДО-10.RS необходимо настроить на подключенном порту логический датчик с необходимым направлением вращения. Если необходимы оба

направления вращения, то настраивать следует два датчика с одним сетевым адресом, указав разное направление вращения (см рис.1, рис.2) Настроить порог и таймаут создания записи.

| RS485_2 OFF (Выкл.)                      |                          |  |
|------------------------------------------|--------------------------|--|
| Микросенсор ~                            |                          |  |
| Параметр                                 | Значение                 |  |
| Скорость обмена                          | 9600 6/c                 |  |
| Датчики: — С 1<br>Количество импульсов У |                          |  |
| Параметр                                 | Значение                 |  |
| Сетевой адрес датчика                    | 1                        |  |
| Направление вращения                     | По часовой стрелке       |  |
| Порог создания записи (шт.)              | 50                       |  |
| Таймаут создания записи (с.)             | 600 Подсчитываемые импул |  |
|                                          |                          |  |

(рис.1)

| RS485_2 OFF (Выкл.)          |                        |  |
|------------------------------|------------------------|--|
| Микросенсор ~                |                        |  |
| Параметр                     | Значение               |  |
| Скорость обмена              | 9600 6/c               |  |
| Датчики: 🛑 🛟 🚺 1             |                        |  |
| Количество импульсов 👋       |                        |  |
| Параметр                     | Значение               |  |
| Сетевой адрес датчика        | 1                      |  |
| Направление вращения         | Против часовой стрелки |  |
| Порог создания записи (шт.)  | 50                     |  |
| Таймаут создания записи (с.) | 600                    |  |
|                              |                        |  |

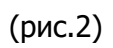